# sdr-setup-notes Documentation

HB9FXQ, Frank Werner-Krippendorf

Sep 02, 2019

## Contents:

| 1 | About this notes         1.1       Goals         1.2       Drawbacks         1.3       What else to explore?         1.4       Devices used in this Tutorial                                                          | 1<br>1<br>2<br>2                              |
|---|----------------------------------------------------------------------------------------------------|-----------------------------------------------|
| 2 | Setup VM         2.1       Way A - Use my demo VM         2.2       Way B - Setup your own VM ← "Choose this way :-)"         2.3       Guest Additions         2.4       Way C - Native Linux Setup option           | 3<br>3<br>4<br>10                             |
| 3 | Setup Requirements                                                                                                    | 11                                            |
| 4 | Hack RF one         4.1       Clone and build HackHF Repo:         4.2       Run                                                                                                    | <b>13</b><br>13<br>13                         |
| 5 | Native rtl_sdr Setup           5.1         Clone and build           5.2         Run           5.3         RTL_433 tool setup                                                                                         | <b>15</b><br>15<br>17<br>17                   |
| 6 | GNU Radio Setup6.1The Pybombs way6.2Add GRC environment to user profile6.3Installing OOT Modules from source6.4Run GRC6.5Run GQRX6.6Use RTL-SDR with GQRX:6.7Building experimental stuff outside the prefix directory | <b>21</b><br>22<br>22<br>23<br>23<br>23<br>23 |
| 7 | Build from source         7.1       Run with an RTL-SDR stick                                                                                                    | <b>31</b><br>31                               |
| 8 | URH<br>8.1 Installation                                                                                                    | <b>33</b><br>33                               |

|    | 8.2                              | Basic use                                                           | 33                          |
|----|----------------------------------|---------------------------------------------------------------------|-----------------------------|
| 9  | <b>Baud</b><br>9.1<br>9.2<br>9.3 | Iline           Use case                                            | <b>35</b><br>35<br>35<br>35 |
| 10 | Inspe                            | ectrum, GRC Burst Tags / Great M. Ossmann stuff (Not running in VM) | 39                          |
|    | 10.1<br>10.2<br>10.3<br>10.4     | Use case                                                            | 39<br>39<br>39<br>40        |
| 11 | For I                            | LimeSDR owners                                                      | 41                          |
|    | 11.1                             | Clone and install                                                   | 41                          |
|    | 11.2                             | Run                                                                 | 41                          |
| 12 | # WI                             | P: Native SDRplay source blocks                                     | 45                          |
| 13 | BETA                             | A gr-sdrplay                                                        | 47                          |

#### About this notes

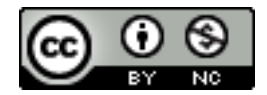

Fig. 1: Creative Commons Attribution-NonCommercial 4.0 International

Please consider a small donation to tip me a coffee: https://paypal.me/hb9fxq

Post to the USKA academy workshop (https://www.uska.ch/2018/02/06/uska-academy-2018/) around GNU Radio, a few peers reached out to me with questions about how to get started, without the LiveUSB system used in the workshop in Lucerne.

This tutorial might help - might give some directions how to setup a SDR-Linux environment. Please feel free to edit or pullrequest my Markdown notes on my [GitHub repository](https://github.com/krippendorf/sdr-setup-notes).

#### All steps are tested with best effort only for Linux mint 18.3 - no Support!

#### 1.1 Goals

- Option 1) Create a VM to explore some SDR stuff under Linux (start here: Setup VM)
- Option 2) Install SDR stuff on a bare metal PC (start here: Setup requirements)
- Get some tools around RTL-SDR Dongles
- Get a up-to-date GNU Radio installation from Source, not Distro packages
- Target Hardware UHD, RTL based sticks, PlutoSDR, HackRF One

#### **1.2 Drawbacks**

• GNU Radio setup can be a pain. It'll cost a bit time to install manually. Installation from source has some good advantages. This tutorial is about installation from source and not using a distribution's package manager.

- Performance in a VM is not as good as a native Linux install on bare metal. Cool graphic stuff might not work and do not expect super-high data rates when routing USB devices from the HOST to the GUEST.
- The setup takes some time, but gives you some good practice with linux setup procedures
- I can not give any support if anything goes wrong

## 1.3 What else to explore?

A curated list of some cool, SDR related tools to discover

• https://www.rtl-sdr.com/big-list-rtl-sdr-supported-software/

## 1.4 Devices used in this Tutorial

- https://greatscottgadgets.com/hackrf/
- https://www.rtl-sdr.com/product/rtl-sdr-blog-v3-r820t2-rtl2832u-1ppm-tcxo-sma-software-defined-radio-dongle-only/
- http://www.analog.com/en/design-center/evaluation-hardware-and-software/evaluation-boards-kits/ adalm-pluto.html
- https://www.ettus.com/product/details/USRP-B200mini-i

#### Setup VM

#### 2.1 Way A - Use my demo VM

I've uploaded my result from this tutorial to Google Drive https://drive.google.com/open?id=1Spth19iKjler56iSXPmO325akPrYKGfa

You can simply import it with Virtualbox 5. it is not perfect - see it as a way to save some time. Anyway, I'd recommend to go Way B) below to get some hands on with Linux.

All SDR related stuff is in ~/wrk User / password in this sample VM is: sdr

#### 2.1.1 Import to Virtualbox

First download and install Virtualbox and from https://www.virtualbox.org/wiki/Downloads

Important: Also install Oracle VM VirtualBox Extension Pack, since we want to use USB devices from within the guest machine

This works on Windows, Linux and OS X

Double click the downloaded ova file and follow the wizard:

#### 2.2 Way B - Setup your own VM ← "Choose this way :-)"

If you want to use a VM with virtualbox start here, otherwise, skip to step "Native Linux Setup Option"

Create a new VM in Virtualbox and tweak some settings:

Select Type "Linux" with Version "Ubuntu (64-bit)" If 64-bit is not in the list: Enable virtualization options in your system BIOS: https://www.howtogeek.com/213795/how-to-enable-intel-vt-x-in-your-computers-bios-or-uefi-firmware/

Create a virtual hard drive. around 50GB should be a good choice.

Adjust the memory to max within the green range of the slider:

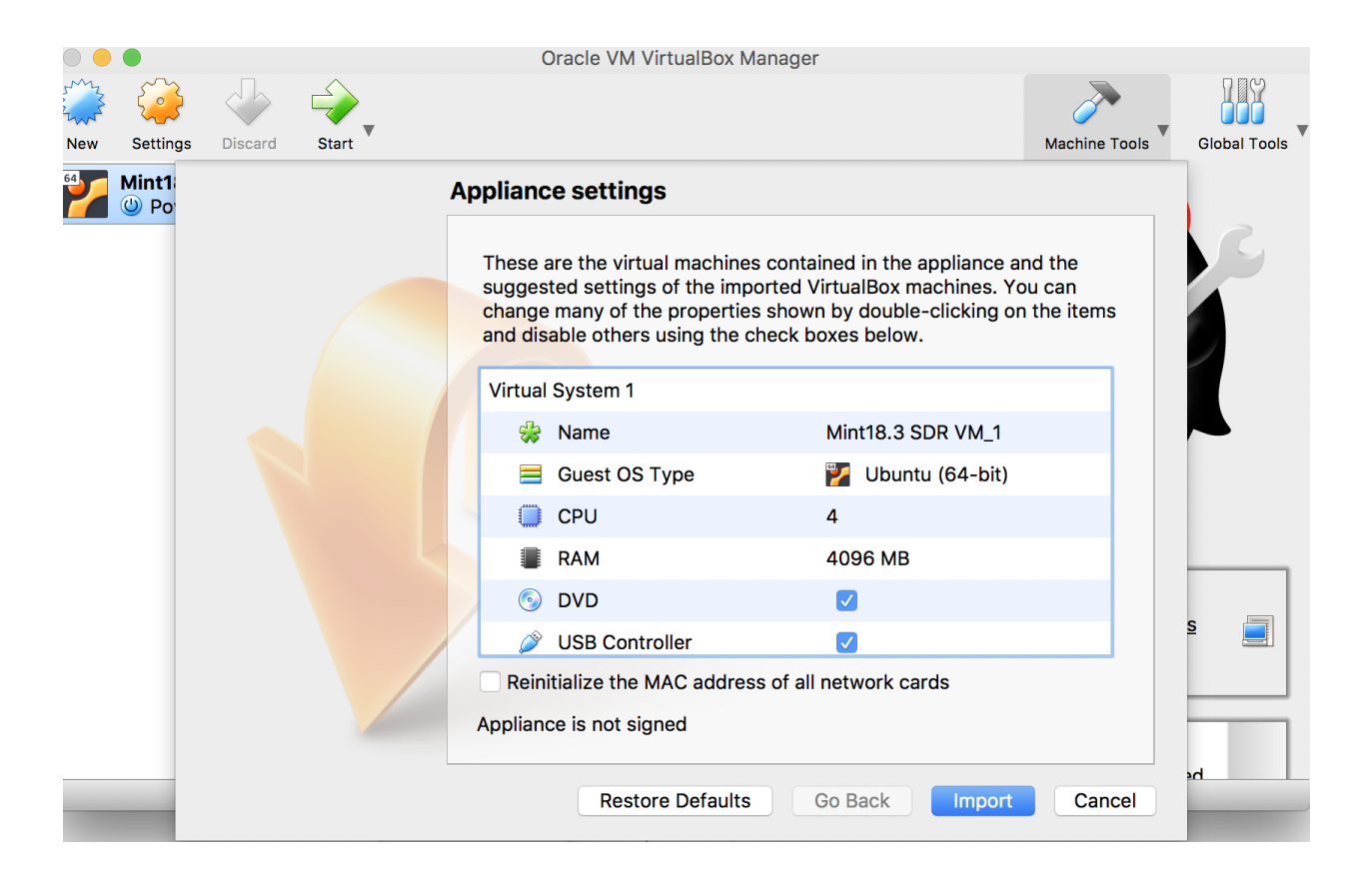

Adjust the number of virtual processors to max within the green range of the slider and be sure to enable PAE/NX.

Be sure to enable VT-x/AMD-V Hardware virtualization!

Start the VM and provide the Linux Mint 64 Bit ISO, when asked. The ISO image is available from https://www. linuxmint.com/edition.php?id=246 In this document user and password are set to 'sdr'. I've selected the option to install 3rd party applications during the setup.

#### 2.3 Guest Additions

Complete the setup and after reboot install "Guest Additions":

In VB Machine Window:

Menu "Devices"->"Insert Guest Additions CD Image" and follow the instructions.

Open a Terminal window to add your user to the group vboxsf and dialout

To open terminal you can use the small icon in the quick launch bar:

|  | Crea                                                                                                    | te Virtual Machine | × |
|--|----------------------------------------------------------------------------------------------------|--------------------|---|
|  | and operating system<br>hoose a descriptive name for the new virtual<br>and select the type of operating system you intend<br>on it. The name you choose will be used<br>out VirtualBox to identify this machine. | ł                  |   |
|  | N <u>a</u> me:                                                                                                    |                    | ] |
|  | <u>T</u> ype:                                                                                                    | Linux 🗸 🔮          | 3 |
|  | <u>V</u> ersion:                                                                                                    | Ubuntu (64-bit) 👻  |   |
|  |                                                                                                    |                    |   |
|  | Evnert Mo                                                                                                    | de Cancel          | - |
|  | ontroller: I                                                                                                    |                    | _ |

|                | Mint18.3 SDR VM - Settings             | × |
|----------------|----------------------------------------|---|
| 🦲 General      | System                                 | ٦ |
| 🛒 System       | Motherboard Processor Acceleration     |   |
| Display        |                                        |   |
| 😥 Storage      | Base Memory: 4096 MB 4096 MB           |   |
| խ Audio        | Boot Order: 🔲 💾 Floppy                 |   |
| P Network      | Detical                                |   |
| 🚫 Serial Ports | Hard Disk                              |   |
| 🤌 USB          | Network                                |   |
| Shared Folders | Chipset: PIIX3 -                       |   |
| User Interface | Pointing Device: USB Tablet            |   |
|                | Extended Features: 🔟 Enable I/O APIC   |   |
|                | Enable <u>E</u> FI (special OSes only) |   |
|                | Hardware Clock in <u>U</u> TC Time     |   |
|                | <u>C</u> ancel <u>O</u> K              | 5 |

|            |                | Mint18.3 SDR VM - Settings            | × |
|------------|----------------|---------------------------------------|---|
|            | General        | System                                |   |
|            | System         | Motherboard Processor Acceleration    |   |
|            | Display        |                                       | - |
| $\bigcirc$ | Storage        | Processor(s):<br>1 CPU 8 CPUs         |   |
|            | Audio          | Execution Cap:                        |   |
| ₽          | Network        | Extended Features: Extended Features: |   |
|            | Serial Ports   |                                       |   |
| Ø          | USB            |                                       |   |
|            | Shared Folders |                                       |   |
|            | User Interface |                                       |   |
|            |                |                                       |   |
|            |                |                                       |   |
|            |                |                                       |   |
|            |                | <u>C</u> ancel <u>O</u> K             |   |

|                | Mint18.3 SDR VM - Settings                           |
|----------------|------------------------------------------------------|
| 🣃 General      | System                                               |
| 🛒 System       | Motherboard Processor Acceleration                   |
| 📃 Display      |                                                      |
| 😥 Storage      | Paravirtualization Interface: Default 🔻              |
| խ Audio        | Hardware Virtualization: 📧 Enable <u>V</u> T-x/AMD-V |
| P Network      | Enable Nested Paging                                 |
| 🆄 Serial Ports |                                                      |

|            |                | Mint18.3 SDR VM - Settings ×                   |
|------------|----------------|------------------------------------------------|
|            | General        | Display                                        |
| <b>F</b>   | System         | Screen Remote Dicelay Video Capture            |
|            | Display        |                                                |
| $\bigcirc$ | Storage        | Video Memory: 128 MB 128 MB                    |
|            | Audio          | Monitor Count:                                 |
| ₽          | Network        |                                                |
|            | Serial Ports   | 100% 200%                                      |
| Ø          | USB            | Acceleration: 🔝 Enable <u>3</u> D Acceleration |
|            | Shared Folders | Enable <u>2</u> D Video Acceleration           |
|            | User Interface |                                                |

|           |                |             |              | Mi            | nt18.3 SDR      | VM [Runni      | ing] - Or   | acle VM     | VirtualBox |       |         |       |        | + ×    |
|-----------|----------------|-------------|--------------|---------------|-----------------|----------------|-------------|-------------|------------|-------|---------|-------|--------|--------|
| File      | Machine        | View        | Input        | Devices       | Help            |                |             |             |            |       |         |       |        |        |
|           |                |             |              |               |                 |                |             |             |            |       |         |       |        |        |
|           |                |             |              |               |                 | In             | stall       |             |            |       |         |       |        | - ×    |
| Pro       | eparin         | g to i      | instal       | l Linux       | Mint            |                |             |             |            |       |         |       |        |        |
|           | Install third  | -narty so   | oftware fo   | or graphics   | and Wi-Fi h     | ardware Fla    | ach MP3     | and othe    | er media   |       |         |       |        |        |
|           |                | -party se   | store l'     | or graphics   |                 | in dividire, m | ash, wh 5   |             | er media   |       |         |       |        |        |
|           | I his software | e is subjec | ct to licens | e terms inclu | ided with its o | ocumentatio    | on. Some is | s proprieta | iry.       |       |         |       |        |        |
|           |                |             |              |               |                 |                |             |             |            |       |         |       |        |        |
|           |                |             |              |               |                 |                |             |             |            |       |         |       |        |        |
|           |                |             |              |               |                 |                |             |             |            |       |         |       |        |        |
|           |                |             |              |               |                 |                |             |             |            |       |         |       |        |        |
|           |                |             |              |               |                 |                |             |             |            |       |         |       |        |        |
|           |                |             |              |               |                 |                |             |             |            |       |         |       |        |        |
|           |                |             |              |               |                 |                |             |             |            |       |         |       |        |        |
|           |                |             |              |               |                 |                |             |             |            |       |         |       |        |        |
|           |                |             |              |               |                 |                |             |             |            |       |         |       |        |        |
|           |                |             |              |               |                 |                |             |             | Quit       | 70    | Pack    | 0     | ntinuo | _      |
|           |                |             |              |               |                 |                |             |             | Quit       |       | DOCK    |       | nunue  |        |
|           |                |             |              |               |                 |                |             |             |            |       |         |       |        |        |
|           |                |             |              |               |                 |                |             |             |            |       |         |       |        |        |
|           |                |             |              |               |                 |                |             |             |            |       |         |       |        |        |
| Т<br>Ш Ме | nu 📃           | <b>1</b>    | - 0          | Install       |                 |                |             |             |            |       |         | 1/    | ∎⊁ 06  | i:58 🕪 |
|           |                |             |              |               |                 |                |             |             | 0          | ا 🖉 🖥 | a 🗐 🖶 ( | 0 🔊 🖸 | Right  | Ctrl   |

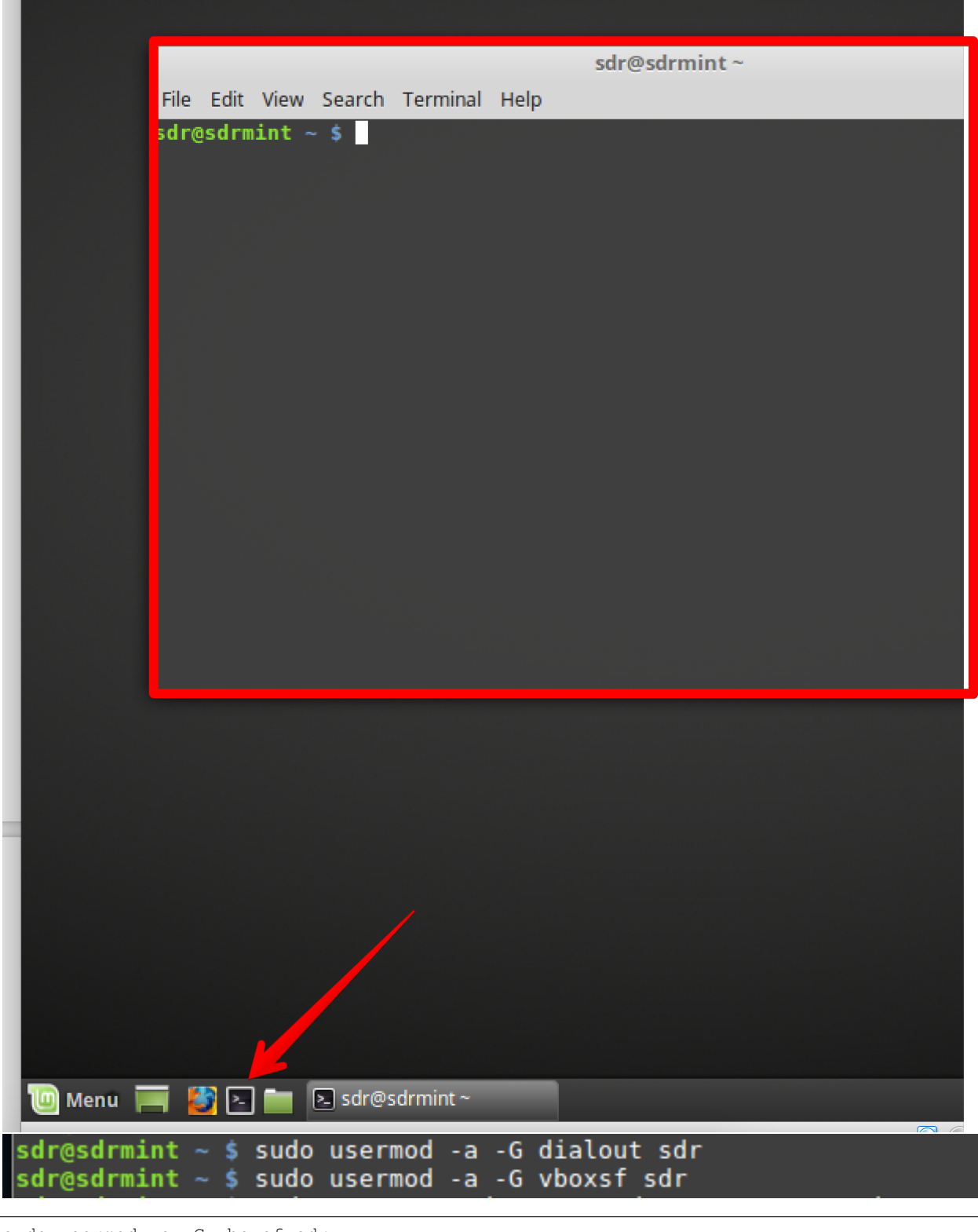

sudo usermod -a -G vboxsf sdr sudo usermod -a -G dialout sdr

#### Then do a system update:

sudo apt-get update && sudo apt-get upgrade -y

| sdr@sdrmint 😂 💲 sudo apt-get update && sudo apt-get upgrade -y                                                 |
|----------------------------------------------------------------------------------------------------|
| Hit:1 http://archive.canonical.com/ubuntu xenial InRelease                                                     |
| Hit:2 http://archive.ubuntu.com/ubuntu xenial InRelease                                                        |
| Hit:3 http://security.ubuntu.com/ubuntu xenial-security InRelease                                              |
| Hit:4 <a href="http://archive.ubuntu.com/ubuntu">http://archive.ubuntu.com/ubuntu</a> xenial-updates InRelease |
| Hit:5 http://archive.ubuntu.com/ubuntu xenial-backports InRelease                                              |
| Ign:6 http://packages.linuxmint.com sylvia InRelease                                                           |
| Hit:7 http://packages.linuxmint.com sylvia Release                                                             |
| Reading package lists Done                                                                                     |
| Reading package lists Done                                                                                     |
| Building dependency tree                                                                                       |

**Reboot the VM!** 

## 2.4 Way C - Native Linux Setup option

All following steps are valid for a native Linux Setup! Finding a good Linux compatible hardware can be hard.... An unsorted, random list of directions:

- https://www.tuxedocomputers.com/
- https://www.techradar.com/news/best-linux-laptops-of-2018
- https://www.slant.co/topics/1184/~laptops-for-linux
- https://hblok.net/blog/posts/2017/03/21/linux-compatible-notebooks-and-laptops/

From my experience most important is to have working graphics, touchpad and sound. Personally I swear on not to bleeding edge Lenovo aka. "IBM" or Dell hardware... this is not the topic of this tutorial, but keep in mind to focus on hardware specs to be well supported by Linux when looking for a new computer.

# Chapter $\mathbf{3}$

#### **Setup Requirements**

#### All following steps work on either a native machine or within a VM.

Open a terminal and run:

```
sudo apt install -y build-essential cmake libusb-1.0-0-dev pkg-config libfftw3-dev.

→htop curl wget git zsh python-pip virtualenv libtool autoconf pkg-config libxml2-

→dev vim ncdu libfftw3-dev
```

sudo pip install --upgrade pip

Still in the terminal create your work directory:

mkdir ~/wrk && cd ~/wrk

Note: ~ is a shortcut for /home/"username" under Linux.

Hack RF one

#### 4.1 Clone and build HackHF Repo:

```
git clone https://github.com/mossmann/hackrf.git
cd hackrf/host
mkdir build && cd build && cmake .. && make
sudo make install && sudo ldconfig
```

For details see https://github.com/mossmann/hackrf

#### 4.2 Run

Connect the HackRF (Virtualbox Menu Devices->USB->GreatScot...) and test with: hackrf\_info

Check if the device is responding:

#### Native rtl\_sdr Setup

#### 5.1 Clone and build

In your "wrk" Directory clone and build rtl\_sdr

```
cd ~/wrk
git clone git://git.osmocom.org/rtl-sdr.git
cd rtl-sdr/
mkdir build
cd build
cmake ../ -DINSTALL_UDEV_RULES=ON
make
sudo make install
sudo ldconfig
sudo cp ../rtl-sdr.rules /etc/udev/rules.d/
```

#### Create further udev Blacklist file:

sudo nano /etc/modprobe.d/blacklist-rtl.conf

Append: blacklist dvb\_usb\_rtl28xxu to the file

To exit nano and save changes press CTRL-X, then type y, then enter to save and exit.

sudo udevadm control --reload-rules && udevadm trigger

Reboot the VM / Restart PC

 $Connect \ to \ your \ RTL \ Stick \ (Virtual \ Box \ Menu \ Devices -> USB -> Realtec \ RTL \ ) \ The \ name \ may \ depend \ on \ the \ manufacturer \ of \ your \ Stick$ 

Open a terminal and enter

```
sdr@sdrmint ~/wrk $ git clone git://git.osmocom.org/rtl-sdr.git
Cloning into 'rtl-sdr'...
remote: Counting objects: 1740, done.
remote: Compressing objects: 100% (532/532), done.
remote: Total 1740 (delta 1252), reused 1621 (delta 1190)
Receiving objects: 100% (1740/1740), 382.68 KiB | 0 bytes/s, done.
Resolving deltas: 100% (1252/1252), done.
Checking connectivity... done.
sdr@sdrmint ~/wrk $ cd rtl-sdr/
sdr@sdrmint ~/wrk/rtl-sdr $ mkdir build
sdr@sdrmint ~/wrk/rtl-sdr $ cd build
sdr@sdrmint ~/wrk/rtl-sdr/build $ cmake ../ -DINSTALL UDEV RULES=ON
-- The C compiler identification is GNU 5.4.0
-- Check for working C compiler: /usr/bin/cc
-- Check for working C compiler: /usr/bin/cc -- works
-- Detecting C compiler ABI info
-- Detecting C compiler ABI info - done
-- Detecting C compile features
-- Detecting C compile features - done
-- Build type not specified: defaulting to release.
-- Extracting version information from git describe...
-- Found PkgConfig: /usr/bin/pkg-config (found version "0.29.1")
-- Checking for module 'libusb-1.0'
- Found libusb-1.0, version 1.0.20
```

| sdr@sdrmint ~                                           | – + ×          |
|---------------------------------------------------------|----------------|
| File Edit View Search Terminal Help                     |                |
| GNU nano 2.5.3 File: /etc/modprobe.d/blacklist-rtl.conf | N              |
| blacklist dvb_usb_rtl28xxu                              |                |
|                                                         |                |
|                                                         | 5              |
|                                                         |                |
| [ Read 1 line ]<br>^G Get Help                          | Pos<br>To Line |

#### 5.2 Run

#### rtl\_test

check the output if it finds the stick:

```
pi@raspberrypi:~ $ rtl_test
Found 1 device(s):
    0: Realtek, RTL2838UHIDIR, SN: 00000001
Using device 0: Generic RTL2832U OEM
Found Rafael Micro R820T tuner
Supported gain values (29): 0.0 0.9 1.4 2.7 3.7 7.7 8.7 12.5 14.4 15.7 16.6 19.7
20.7 22.9 25.4 28.0 29.7 32.8 33.8 36.4 37.2 38.6 40.2 42.1 43.4 43.9 44.5 48.0
49.6
[R82XX] PLL not locked!
Sampling at 2048000 S/s.
Info: This tool will continuously read from the device, and report if
samples get lost. If you observe no further output, everything is fine.
Reading samples in async mode...
Allocating 15 zero-copy buffers
lost at least 68 bytes
```

press **ctrl+c** to cancel rtl\_test.

For details see https://osmocom.org/projects/rtl-sdr/wiki

#### 5.3 RTL\_433 tool setup

in your "wrk" Directory clone and build rtl\_433:

```
cd ~/wrk
git clone https://github.com/merbanan/rtl_433.git
cd rtl_433/ && mkdir build && cd build && cmake ../ && make
sudo make install
```

#### Start rtl\_433 (RTL-SDR)

rt1\_433

Even if you do not own your own temperature sensor you'll get a good amount of measurements from your urban or non urban area.

More on https://github.com/merbanan/rtl\_433

Special hint for all MQTT fanboys:

(mosquitto\_pub can be installed by: sudo apt install -y mosquitto-clients)

rtl\_433 -F json -U | mosquitto\_pub -t home/rtl\_433 -1

If mosquitto runs on another server append:

-p port -u username, -P password -t topic -R 433MHz device number

```
[100%] Linking C executable data-test
[100%] Built target data-test
sdr@sdrmint ~/wrk/rtl 433/build $ sudo make install
[ 97%] Built target rtl 433
[ 98%] Built target data
[100%] Built target data-test
Install the project.
-- Install configuration: "Release"
-- Installing: /usr/local/include/rtl_433.h
-- Installing: /usr/local/include/rtl 433 devices.h
-- Installing: /usr/local/bin/rtl 433
-- Set runtime path of "/usr/local/bin/rtl 433" to ""
sdr@sdrmint ~/wrk/rtl_433/build $ rtl_433
Registering protocol [1] "Rubicson Temperature Sensor"
Registering protocol [2] "Prologue Temperature Sensor"
Registering protocol [3] "Waveman Switch Transmitter"
Registering protocol [4] "LaCrosse TX Temperature / Humidity Sensor"
Registering protocol [5] "Acurite 609TXC Temperature and Humidity Se
Registering protocol [6] "Oregon Scientific Weather Sensor"
Registering protocol [7] "KlikAanKlikUit Wireless Switch"
Registering protocol [8] "AlectoV1 Weather Sensor (Alecto WS3500 WS4
Registering protocol [9] "Cardin S466-TX2"
```

| Funed to 433920000 Hz.              |                            |
|-------------------------------------|----------------------------|
| 2018-06-24 09:54:13 :               | Nexus Temperature/Humidity |
| House Code:                         | 8                          |
| Battery:                            | LOW                        |
| Channel:                            | 1                          |
| Temperature:                        | 21.10 C                    |
| Humidity:                           | 50 %                       |
| 2018-06-24 09:55:10 :               | Nexus Temperature/Humidity |
| House Code:                         | 8                          |
| Battery:                            | LOW                        |
| Channel:                            | 1                          |
| Temperature:                        | 21.10 C                    |
| Humidity:                           | 50 %                       |
| <pre>`CSignal caught, exiting</pre> | <u>]</u>                   |
| sdr@sdrmint ~/wrk/rtl_43            | 33/build \$                |

```
rtl_433 -F json -U -R 32 | mosquitto_pub -h 192.168.x.xxx -p 1883 -u admin -P admin -
→t home/rtl_433 -1
```

Will pipe the output to network as JSON formatted MQTT messages.

#### **GNU Radio Setup**

#### 6.1 The Pybombs way

```
sudo pip install setuptools
sudo pip install git+git://github.com/gnuradio/pybombs.git
```

In your workdirectory ~/wrk generate a folder for pybombs to use as a prefix. This will install all sources and binaries into that prefix to make sure it'll be separated from the system library and bin paths. Resulting in a clean environment:

```
cd ~/wrk
mkdir grc_wrk
pybombs recipes add gr-recipes git+https://github.com/gnuradio/gr-recipes.git
pybombs prefix init -a default ~/wrk/grc_wrk/default/ -R gnuradio-default
```

Now it'll pull all required sources and build gnuradio companion. A few miles of output text will be generated on the screen and it'll take a good amount of time. So time to mess up the lab or work through your email inbox.

After setup completed do:

```
cd ~/wrk/grc_wrk/default
source ./setup_env.sh
```

This enables the GNU Radio environment installed with pybombs...

Let's add some more GR-\* OOT Modules and GQRX

```
pybombs install gr-osmosdr
pybombs install gqrx
pybombs install gr-iio
sudo ldconfig
volk_profile
```

Volk profile will create a profile to compute FFT optimized for the system it runs on. It'll take quite a while, but will result in better graphics performance. The graphics performance in a VM is not good anyway. To use high-performance tools like gr-fosphor a native setup is required.

#### Only run the following 3 lines, if you use an USRP:

```
sudo cp ~/wrk/grc_wrk/default/lib/uhd/utils/uhd-usrp.rules /etc/udev/rules.d/uhd-usrp.
→rules
sudo udevadm control --reload-rules
sudo udevadm trigger
```

Other OOT Modules I'd suggest to take a look at is:

- gr-paint https://github.com/drmpeg/gr-paint
- gr-gsm https://github.com/ptrkrysik/gr-gsm ....Ohhm, only use if you operate a cell network for development purposes!
- gr-ieee802-11 https://github.com/bastibl/gr-ieee802-11 https://github.com/bastibl/gr-ieee802-15-4
- re-DECTed > https://github.com/znuh/re-DECTed
- rtty/psk31 stuff: > https://github.com/bitglue/gr-radioteletype
- Must-have: when not in a VM, using a native Linux PC with a good GPU: gr-fosphor https://github. com/osmocom/gr-fosphor ( hint: when running on a recent PC hardware.... do a sudo apt install libfreetype6-dev ocl-icd-opencl-dev python-opengl before installing.)

Most of them can be installed using the default pybombs recipes....

#### 6.2 Add GRC environment to user profile

In a terminal window run:

```
mkdir ~/bin
echo 'source ~/wrk/grc_wrk/default/setup_env.sh' >> ~/.profile
echo 'source ~/wrk/grc_wrk/default/setup_env.sh' >> ~/.bashrc
echo 'export PATH=~/wrk/bin:$PATH' >> ~/.profile
echo 'export PATH=~/wrk/bin:$PATH' >> ~/.bashrc
```

Reboot, or login/logout!

#### 6.3 Installing OOT Modules from source

Since we've installed GNU Radio in it's own prefix directory custom OOT modules e.g. GR-LORA must be built towards that directory.

cd ~/wrk

```
git clone git://github.com/BastilleResearch/gr-lora.git
cd gr-lora
mkdir build && cd build
cmake ../
make && make install
sudo ldconfig
```

The cmake switch -DCMAKE\_INSTALL\_PREFIX=~/wrk/grc\_wrk/default will ensure to target the right prefix. Keep this in mind for your further installations of OOT modules.

#### 6.4 Run GRC

type command: gnuradio-companion

GNU Radio Companion (ready for UHD, RTL-SDR, ADALM Pluto, RedPitaya, Airspy)

Note: We've installed all GNU Radio stuff in the prefix path. Do not try to mix stuff with packages installed from the distribution's Package manager... Do not simply install via "sudo apt install gnuradio"...etc... since this will mix up things. Be careful when installing third party PPAs to not mess up your setup.

#### 6.5 Run GQRX

You can now run the following tools from a terminal!

gqrx (UHD, RTL-SDR, RedPitaya, Airspy)

command: gqrx

#### 6.6 Use RTL-SDR with GQRX:

Start GQRX by typing:

"gqrx" in a terminal

Select your stick and set an appropriate input sample rate.

Try to find a good gain value for the signal of interest by finding the best distance between the noise floor and the signal peek

Experiment a bit with the FFT settings to get the best out the visualization

#### 6.7 Building experimental stuff outside the prefix directory

When compiling libs from source, like special forks of GR-OSMOSDR etc... remember to adjust the target paths like shown with gr-lora above! If you don't want to set your well working GNU Radio prefix directory at the risk of getting messed up, you can compile and install experimental stuff towards a total different target location.

Let's say you got a brand new SDRPlay and need the non-standard gr-osmosdr source, from a 3rd party source repo to go for a test drive.

For SDRplay, first install the proprietary driver system wide. Download the API/HW Driver.

When Downloaded run:

```
chmod +x ~/Downloads/SDRplay_RSP_API-Linux-2.13.1.run
sudo ~/Downloads/SDRplay_RSP_API-Linux-2.13.1.run
sudo ldconfig
```

Now build checkout the special sdrplay2 branch of the gr-osmosdr fork from sdrplay. We want gr-osmosdr build results installed within our home directory in a separate folder, /home/sdr/libs/gr-osmosdr-sdrplay

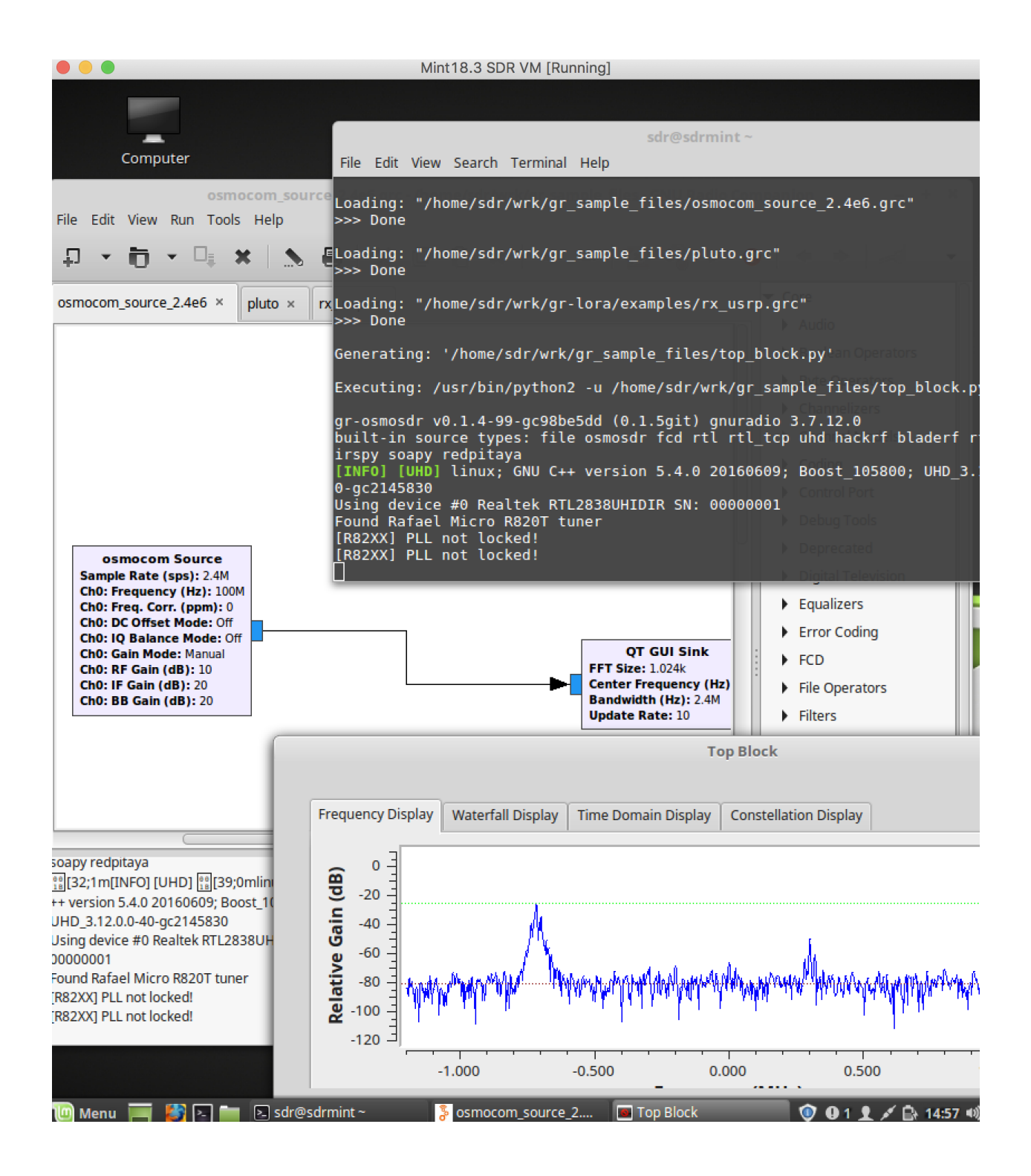

| <ul> <li>Image: Second second sec</li></ul> |       |
|----------------------------------------------------------------------------------------------------|-------|
| 99.292.000<br>-10080604020_0<br>-100 dBFS FFT Settings FFT Size 16384 Rate 25 fps Vindow Hann Window Hann                                                                                                    |       |
| S       S       S       S       FFT size       16384         Image: Configure I/O devices       ×       X       Time span       Auto         I/Q input       Device       Realtek RTL2838UHIDIR S       ✓       Window       Hann                                                                                                    |       |
| Configure I/O devices ×<br>I/Q input Device Realtek RTL2838UHIDIR S  Window Hann                                                                                                    |       |
| Configure I/O devices ×<br>I/Q input Device Realtek RTL2838UHIDIR S  Window Hann                                                                                                    |       |
| I/Q input<br>Device Realtek RTL2838UHIDIR S ▼ Window Hann                                                                                                    |       |
| Device Realtek RTL2838UHIDIR S 👻 Window Hann                                                                                                    |       |
|                                                                                                    |       |
| Device string rtl=0                                                                                                    | _     |
| Input rate 2400000                                                                                                    | 0     |
| Peak De                                                                                                    | etect |
| Decimation None  Pand. dB  Pand. dB                                                                                                    | -0    |
| 98.4 98.6 98.8 99. Sample rate 2.400 Msps 100.2 Wf. dB -                                                                                                    |       |
| Bandwidth 0.000000 MHz 🗧 Freq zoom 🔾                                                                                                    |       |
| LNB LO 0.000000 MHz + Reset                                                                                                    | Cen   |
| Audio output                                                                                                    | Vhite |
| Device Default 👻                                                                                                    |       |
| Sample rate 48 kHz 🗸                                                                                                    |       |
| Cancel OK Input contr Rec                                                                                                    | ceive |
| Audio                                                                                                    |       |
| -20                                                                                                    |       |
| -40                                                                                                    |       |
|                                                                                                    |       |

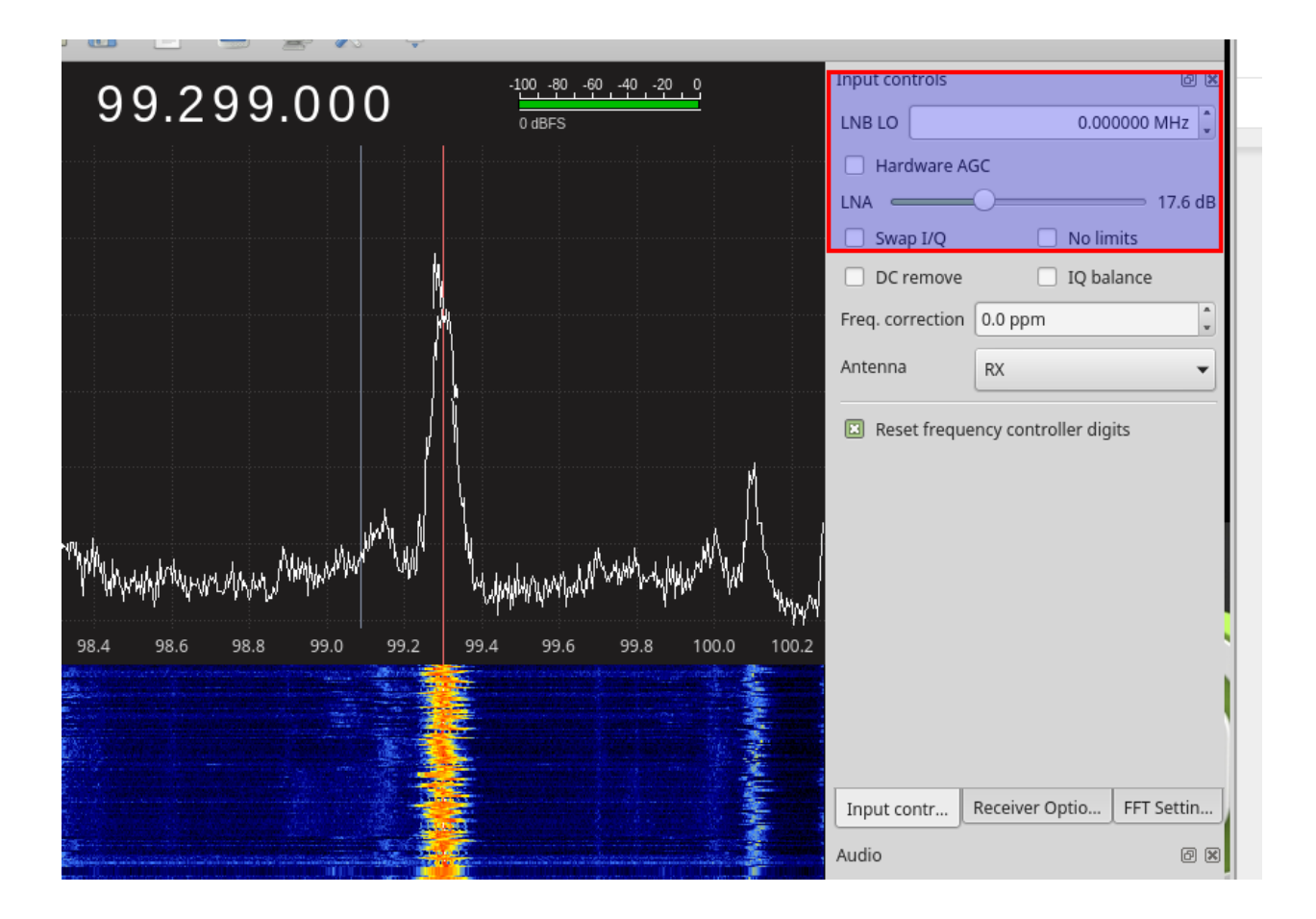

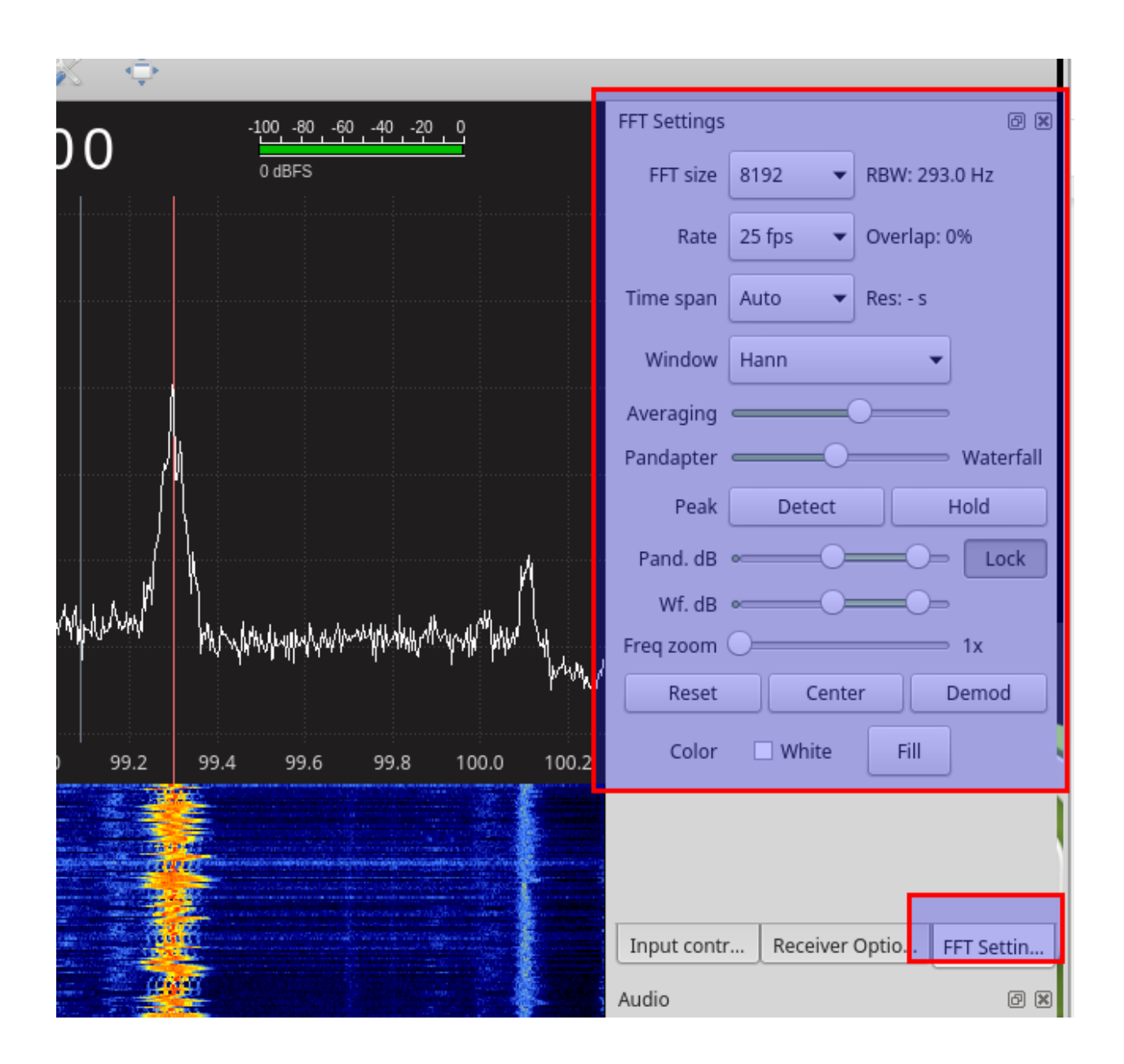

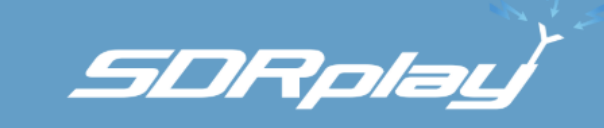

# Downloads

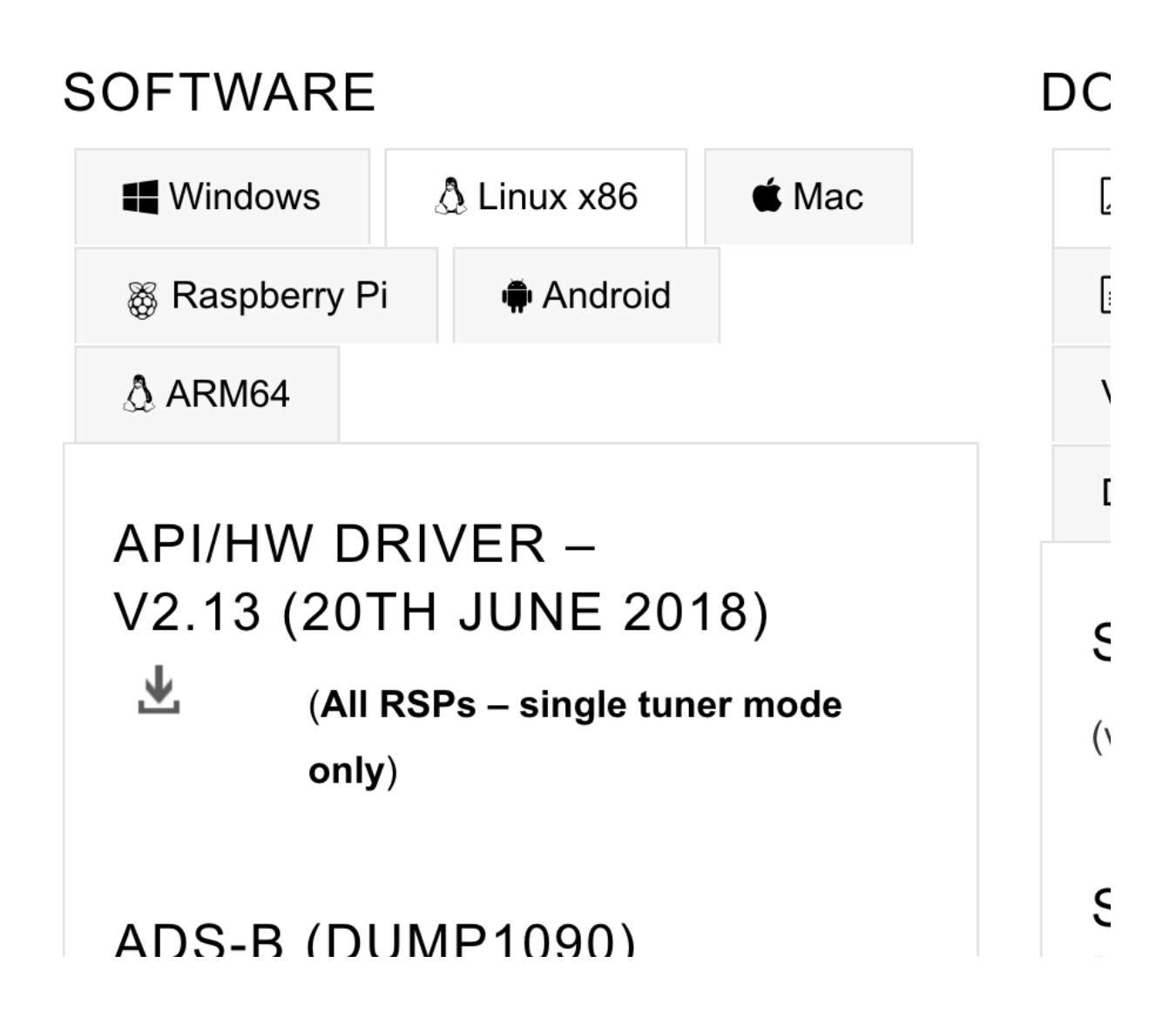

To make GNU Radio, GQRX etc make sure to pick up the shared libraries from your experimental directory, set the LD\_LIBRARY\_PATH & PYTHONPATH to the target directory.

```
LD_LIBRARY_PATH=~/wrk/libs/gr-osmosdr-sdrplay/lib:$LD_LIBRARY_PATH
PYTHONPATH=~/wrk/libs/gr-osmosdr-sdrplay/lib/python-2.7/dist-packages:$PYTHONPATH
```

Within that shell you can now start gnuradio-companion or gqrx and find the SDRplay as OSMOCOM-Source.

-> When sure, you want to target your prefix directory, the cmake switch would be -DCMAKE\_INSTALL\_PREFIX=~/wrk/grc\_wrk/default

If using an original RSP1, a few lines need to be added to /etc/modprobe.d/blacklist.conf by

sudo nano /etc/modprobe.d/blacklist.conf

Enter at the end of the file:

```
blacklist sdr_msi3101
blacklist msi001
blacklist msi2500
```

## Build from source

```
cd ~/wrk
git clone https://github.com/antirez/dump1090.git
cd dump1090
make
```

## 7.1 Run with an RTL-SDR stick

To run go to the dump1090 directory we just cd-ED into, connect and bind the USB RTL-SDR stick in virtualbox and type:

./dump1090 --net --interactive

Open Firefox and navigate to http://127.0.0.1:8080

You're now able to track the planes above your -> Works best outsides :-)

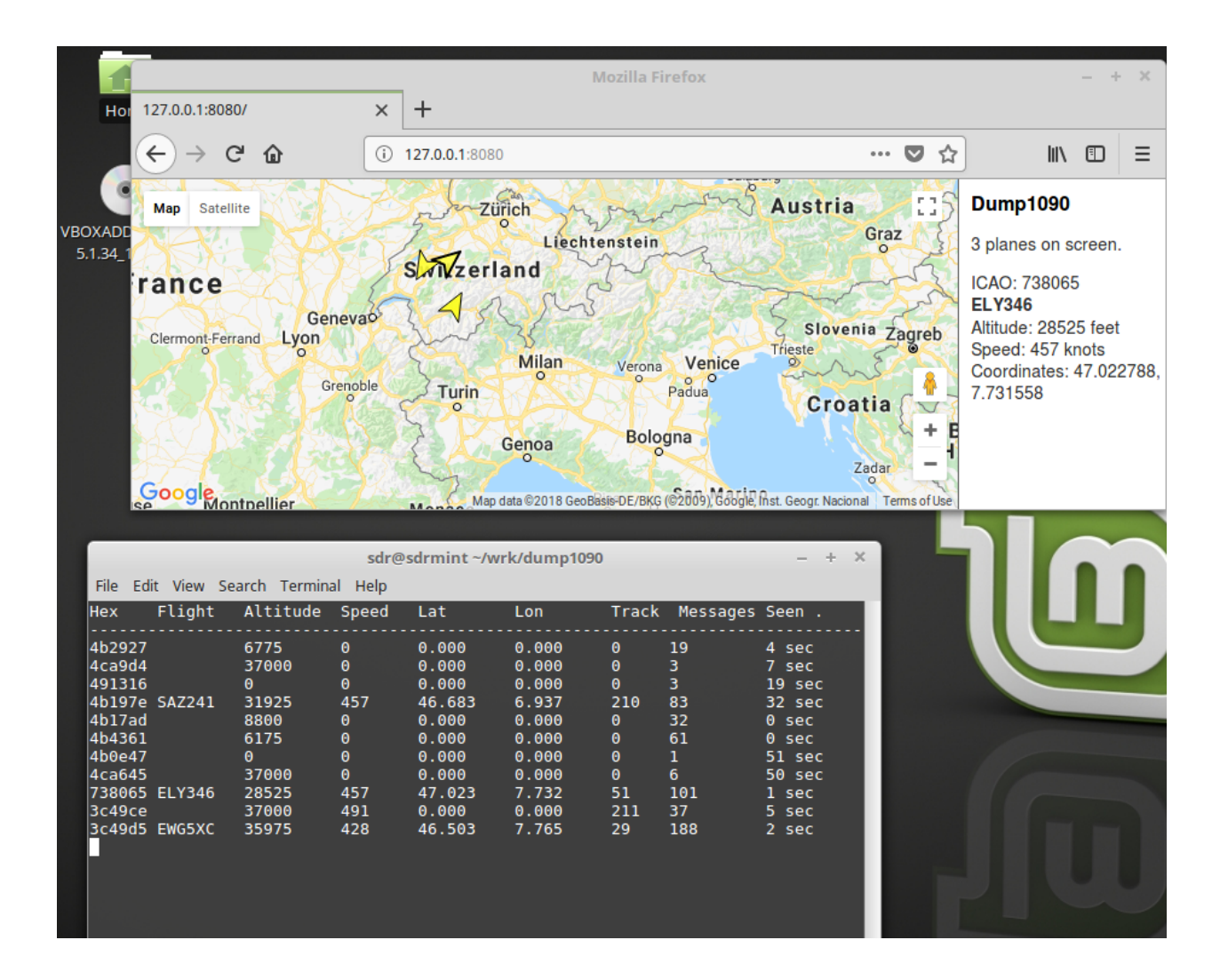

#### URH

#### 8.1 Installation

More details on https://github.com/jopohl/urh#linux

```
sudo apt-get install python3-pip python3-dev
sudo pip3 install --upgrade pip
sudo pip3 install setuptools
sudo pip3 install urh
```

For a RaspberryPI:

```
sudo apt-get update
sudo apt-get install python3-numpy python3-psutil python3-zmq python3-pyqt5 g++_
→libpython3-dev python3-pip
sudo pip3 install urh
```

#### 8.2 Basic use

To run just type urh in a terminal

| Hel <u>p</u>                                                                                                    |                                                                                                    |                                              |                                                                                                    |                                              |                                              |                                                                                                    |                                                                                                    |                                                                                                    |                                                                                                    |                                                                                                    |                                                                                                    |
|----------------------------------------------------------------------------------------------------|----------------------------------------------------------------------------------------------------|----------------------------------------------|----------------------------------------------------------------------------------------------------|----------------------------------------------|----------------------------------------------|----------------------------------------------------------------------------------------------------|----------------------------------------------------------------------------------------------------|----------------------------------------------------------------------------------------------------|----------------------------------------------------------------------------------------------------|----------------------------------------------------------------------------------------------------|----------------------------------------------------------------------------------------------------|
| etation Analysis Generat                                                                                                    | tor Simulator                                                                                                    |                                              |                                                                                                    |                                              |                                              |                                                                                                    |                                                                                                    |                                                                                                    |                                                                                                    |                                                                                                    |                                                                                                    |
|                                                                                                    |                                                                                                    |                                              |                                                                                                    |                                              |                                              |                                                                                                    |                                                                                                    |                                                                                                    |                                                                                                    |                                                                                                    |                                                                                                    |
| -                                                                                                    |                                                                                                    |                                              |                                                                                                    | Spectrum                                     | n Analyz                                     | er                                                                                                    |                                                                                                    |                                                                                                    |                                                                                                    |                                                                                                    |                                                                                                    |
| <ul> <li>Device settings</li> </ul>                                                                                                    |                                                                                                    |                                              |                                                                                                    |                                              |                                              |                                                                                                    | 1                                                                                                    |                                                                                                    |                                                                                                    |                                                                                                    |                                                                                                    |
| Device:                                                                                                    | RTL-SDR                                                                                                    | •                                            | -                                                                                                    |                                              |                                              |                                                                                                    |                                                                                                    |                                                                                                    |                                                                                                    |                                                                                                    | <u> </u>                                                                                                    |
| Device Identifier:                                                                                                    | Realtek RTL2838UH                                                                                                    | HIDII 👻 💽                                    |                                                                                                    |                                              |                                              |                                                                                                    |                                                                                                    |                                                                                                    |                                                                                                    |                                                                                                    |                                                                                                    |
| Frequency (Hz):                                                                                                    | 433.920M                                                                                                    | \$                                           | _                                                                                                    |                                              |                                              |                                                                                                    | <u> </u>                                                                                                    |                                                                                                    |                                                                                                    |                                                                                                    | <u> </u>                                                                                                    |
| Sample rate (Sps):                                                                                                    | 1.000M                                                                                                    | \$                                           |                                                                                                    |                                              |                                              |                                                                                                    |                                                                                                    |                                                                                                    |                                                                                                    |                                                                                                    |                                                                                                    |
| Bandwidth (Hz):                                                                                                    | 1.000M                                                                                                    | ÷                                            |                                                                                                    |                                              |                                              |                                                                                                    |                                                                                                    |                                                                                                    |                                                                                                    |                                                                                                    |                                                                                                    |
| Gain:                                                                                                    | 25                                                                                                    | \$                                           |                                                                                                    |                                              |                                              |                                                                                                    |                                                                                                    | U                                                                                                    |                                                                                                    |                                                                                                    |                                                                                                    |
| Frequency correction:                                                                                                    | 1                                                                                                    | \$                                           |                                                                                                    |                                              |                                              |                                                                                                    |                                                                                                    |                                                                                                    |                                                                                                    | 1                                                                                                    |                                                                                                    |
| Direct sampling:                                                                                                    | disabled                                                                                                    | •                                            | لله                                                                                                    | and the second second                        |                                              | hi televent tave                                                                                                    | - ultra                                                                                                    |                                                                                                    | athan acts                                                                                                    | فليعا مبادي فا                                                                                                    |                                                                                                    |
|                                                                                                    |                                                                                                    |                                              |                                                                                                    |                                              |                                              |                                                                                                    |                                                                                                    |                                                                                                    |                                                                                                    |                                                                                                    |                                                                                                    |
|                                                                                                    | C                                                                                                    |                                              |                                                                                                    |                                              |                                              |                                                                                                    |                                                                                                    |                                                                                                    |                                                                                                    |                                                                                                    | 4.000                                                                                                    |
| Start                                                                                                    | Stop Clear                                                                                                    | r                                            | 1                                                                                                    |                                              |                                              |                                                                                                    | . Hailes                                                                                                    |                                                                                                    |                                                                                                    |                                                                                                    | inn.                                                                                                    |
| RTLSDR-OPEN (#0): SUCCO                                                                                                    | 255                                                                                                    |                                              | ∎ †P                                                                                                    | <b>Mult H</b> ilett.                         | 1 <b>I</b> I                                 | ╎╇╎╝┟╎┫╎                                                                                                    |                                                                                                    | ╎╢╵╹╢                                                                                                    | <u>¶∙ P∺</u> r]                                                                                                    | <u><u>Ů┣</u>₽₩</u>                                                                                                    | <del>  '      </del>                                                                                                    |
| RTLSDR-SET_FREQUENCY to 433920000.0: Success<br>RTLSDR-SET_FREQUENCY to 433920000.0: Success<br>RTLSDR-SET_SAMPLE_RATE to 1000000.0: Success<br>RTLSDR-SET_BANDWIDTH to 1000000.0: Success |                                                                                                    |                                              |                                                                                                    | '                                            |                                              | ''                                                                                                    |                                                                                                    |                                                                                                    | 1                                                                                                    | 1'                                                                                                    | '                                                                                                    |
|                                                                                                    |                                                                                                    |                                              | : _                                                                                                    |                                              | -267.46                                      | 5k   '                                                                                                    | 4                                                                                                    | 433.920                                                                                                    | M                                                                                                    | +26                                                                                                    | 1.46k                                                                                                    |
| RTLSDR-SET_FREQUENCY                                                                                                    | CORRECTION to 1:                                                                                                    | Success                                      |                                                                                                    |                                              |                                              |                                                                                                    |                                                                                                    |                                                                                                    |                                                                                                    |                                                                                                    |                                                                                                    |
| RTLSDR-SET_RF_GAIN to                                                                                                    | 250: Success                                                                                                    | Juccess                                      |                                                                                                    |                                              |                                              |                                                                                                    |                                                                                                    |                                                                                                    |                                                                                                    |                                                                                                    |                                                                                                    |
| RTLSDR-RESET_BUFFER: S<br>RTLSDR: successfully star                                                                                                    | Success<br>ted rx mode                                                                                                    |                                              |                                                                                                    |                                              |                                              |                                                                                                    |                                                                                                    |                                                                                                    |                                                                                                    |                                                                                                    |                                                                                                    |
|                                                                                                    | Help<br>etation Analysis General<br>Pevice Settings<br>Device:<br>Device Identifier:<br>Frequency (Hz):<br>Sample rate (Sps):<br>Bandwidth (Hz):<br>Gain:<br>Frequency correction:<br>Direct sampling:<br>RTLSDR-OPEN (#0): Succe<br>RTLSDR-SET_FREQUENCY<br>RTLSDR-SET_SAMPLE_RA<br>RTLSDR-SET_BANDWIDT)<br>RTLSDR-SET_PIDRECT_SAM<br>RTLSDR-SET_PIDRECT_SAM<br>RTLSDR-SET_REQUENCY<br>RTLSDR-SET_REQUENCY<br>RTLSDR-SET_DIRECT_SAM<br>RTLSDR-SET_REQUENCY<br>RTLSDR-SET_REQUENCY<br>RTLSDR-SET_BUFFER: S<br>RTLSDR-SET_BUFFER: S | Help<br>etation Analysis Generator Simulator | Help         etation       Analysis       Generator       Simulator         Image: Construct of the system of the system of the s | Help<br>etation Analysis Generator Simulator | Helg<br>etation Analysis Generator Simulator | Help         etation       Analysis       Generator       Simulator         Spectrum Analyz       Spectrum Analyz         • Device settings       Pevice:       RTL-SDR         Device:       RTL-SDR       Pevice:         Device:       RTL-SDR       Pevice:         Device:       RTL-SDR       Pevice:         Device:       RTL-SDR       Pevice:         Device:       RTL-SDR       Pevice:         Sample rate (Sps):       1.000M       Pevice:         Sample rate (Sps):       1.000M       Pevice:         Gain:       Pevice:       Pevice:         Direct sampling:       Isabled       Pevice:         Direct sampling:       Isabled       Pevice:         Start       Sizep       Clear         RTLSDR-SET_SAMPLE:       RTLSDR-SET_SAMPLING:       Pevice:         RTLSDR-SET_FREQUENCY to 433920000.0: Success       Pevice:         RTLSDR-SET_SAMPLING_MODOB:       Success       Pevice:         RTLSDR-SET_FREQUENCY_CORRECTION to 1: Success       RTLSDR-SET_REGUENCY_CORRECTION to 1: Success         RTLSDR-SET_REQUENCY to 433920000.0: Success       RTLSDR-SET_REGUENCY_CORRECTION to 1: Success         RTLSDR-SET_REGUENCY_CORRECTION to 1: Success       RTLSDR-SET_REGUENCY_CORR | Help         etation       Analysis       Generator       Simulator         Spectrum Analyzer         Device settings       Image: Constraint of the setting of the setting of t | Help         etation       Analysis       Generator       Simulator         Spectrum Analyzer         Device settings       Spectrum Analyzer         Device identifier:       Realtek RTL2838UHIDI       C         Frequency (H2):       433.920M       C         Sample rate (Sps):       1.000M       C         Sample rate (Sps):       1.000M       C         Frequency (H2):       433.920M       C         Gain:       25       C         Direct sampling:       disabled       C         Frequency correction:       C       C         Direct sampling:       disabled       C         RTLSDR-SET_FREQUENCY to 433920000.0:       Success       RTLSDR-SET_RANDWIDTH to 1000000.0:       Success         RTLSDR-SET_REQUENCY CORECTION to 1:       Success       RTLSDR-SET_REPUENCY CORECTION to 0:       Success         RTLSDR-SET_REPUENCY CORECTION to 0:       Success       RTLSDR-SET_REPUENCY CORECTION to 0:       Success         RTLSDR-SET_REPUENCY CORECTION to 0:       Success       RTLSDR-SET_REPUENCY CORECTION to 0:       Success         RTLSDR-SET_REPUENCY CORECTS       RTLSDR-SET_REPUENCY CORECTION to 0:       Success       RTLSDR-SET_REPUENCY CORECTION to 0:       C         RTLSDR-SET_REST_BUENCY CORECOREC | Help         etation       Analysis       Generator       Simulator         Spectrum Analyzer <ul> <li>Device settings</li> <li>Device identifier:</li> <li>Realtek RTL2838UHIDI</li> <li>Prequency (Hz):</li> <li>433.920M</li> <li>Frequency (Hz):</li> <li>433.920M</li> <li>Sample rate (Sps):</li> <li>1.000M</li> <li>Image: Signal and the set of the set of the se</li></ul> | Help<br>tation Analysis Generator Simulator<br>Spectrum Analyzer<br>Pevice settings<br>Device: RTL-SDR<br>Device Identifier: Realtek RTL2838UHIDII<br>Frequency (Hz): 433.920M<br>Gain: 25<br>Frequency (Hz): 1.000M<br>Gain: 25<br>Frequency correction: 1<br>Direct sampling: disabled<br>Start Direct Clear<br>Frequency correction: 1<br>Direct sampling: disabled<br>Start Direct SS<br>RTLSDR-SFT_FREQUENCY to 433320000.0: Success<br>RTLSDR-SFT_FREQUENCY to 433320000.0: Success<br>RTLSDR-SFT_FREQUENCY to 1000000.0: Success<br>RTLSDR-SFT_FREQUENCY to 1000000.0: Success<br>RTLSDR-SFT_FREQUENCY to 1000000.0: Success<br>RTLSDR-SFT_FREQUENCY to 1000000.0: Success<br>RTLSDR-SFT_FREQUENCY to 50 Success<br>RTLSDR-SFT_FREQUENCY to 50 Success<br>RTLSDR-SFT_FREQUENCY to 50 Success<br>RTLSDR-SFT_FREQUENCY CORRECTION to 1: Success<br>RTLSDR-SFT_FREQUENCY to 250 Success<br>RTLSDR-SFT_FREQUENCY CORRECTION to 1: Success<br>RTLSDR-SFT_FREQUENCY to 50 Success<br>RTLSDR-SFT_FREQUENCY to 50 Success<br>RTLSDR-SFT_FREQUENCY to 50 Success<br>RTLSDR-SFT_FREQUENCY to 50 Success<br>RTLSDR-SFT_FREQUENCY CORRECTION to 1: Success<br>RTLSDR-SFT_FREQUENCY to 250 Success<br>RTLSDR-SFT_FREQUENCY to 250 Success<br>RTLSDR-SFT_REGAIN to 250 Success<br>RTLSDR-SFT_REGAIN t | Helg<br>tation Analysis Generator Simulator<br>Spectrum Analyzer<br>V Device settings<br>Device: RTL-SDR<br>Device Identifier: Realtek RTL2838UHIDI C<br>Frequency (H2): 433.920M<br>Sample rate (Sps): 1.000M<br>Sample rate (Sps): 1.000M<br>Sample rate (Sps): 1.000M<br>Sample rate (Sps): 1.000M<br>Sample rate (Sps): 1.000M<br>Sample rate (Sps): 1.000M<br>Sample rate (Sps): 1.000M<br>Sample rate (Sps): 1.000M<br>Sample rate (Sps): 1.000M<br>Sample rate (Sps): 1.000M<br>Analysis C<br>RTLSDR-OPEN (#0): Success<br>RTLSDR-SET_SAMPLE, RATE to 1.000000.0: Success<br>RTLSDR-SET_SAMPLING MODIO : Success<br>RTLSDR-SET_SAMPLING MODIO : Success<br>RTLSDR-SET_BRIDVIDTH to 1000000.0: Success<br>RTLSDR-SET_RAUDING TO 1: Success<br>RTLSDR-SET_RAUDING XAURCENS<br>RTLSDR-SET_BRIDVIDTH to 1000000.0: Success<br>RTLSDR-SET_REQUENCY_CORRECTION to 1: Success<br>RTLSDR-SET_SAMPLING MODE to 0: Success<br>RTLSDR-SET_REQUENCY_CORRECTION to 1: Success<br>RTLSDR-SET_BUFFER: Success<br>RTLSDR-SET_BUFFER |

#### Baudline

#### 9.1 Use case

To analyze recorded raw IQ data I often use Baudline

To install, go to your wrk directory and download the tar.gz container containing the binaries:

```
cd ~/wrk
wget http://www.baudline.com/baudline_1.08_linux_x86_64.tar.gz
```

#### Unpack:

```
tar xvfz baudline_1.08_linux_x86_64.tar.gz
```

## 9.2 Run

./baudline\_1.08\_linux\_x86\_64/baudline

#### 9.3 Basic use

The usage is a bit special - but worth the effort. Would be another document! The baudline website has a lot good informations: http://www.baudline.com/

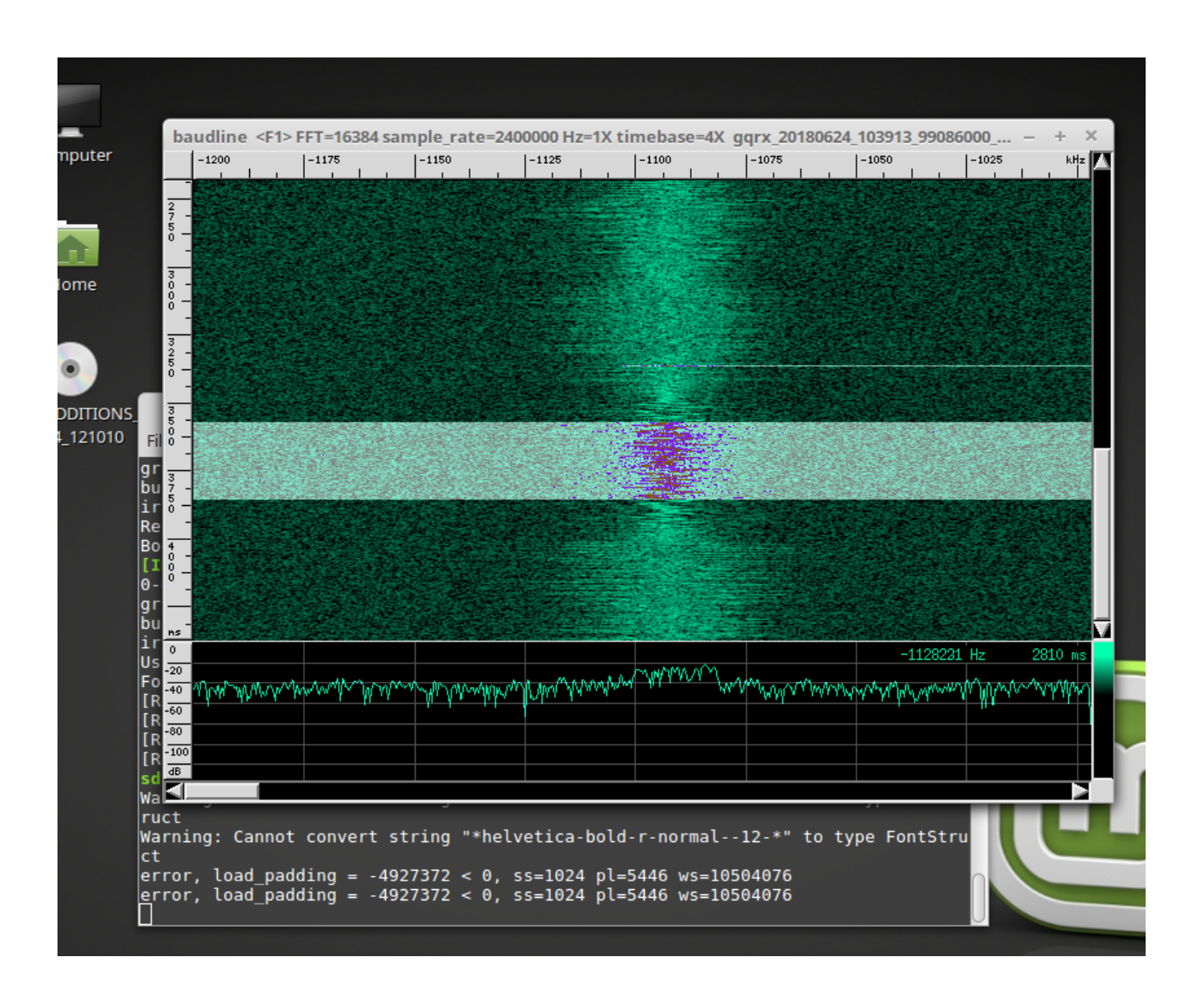

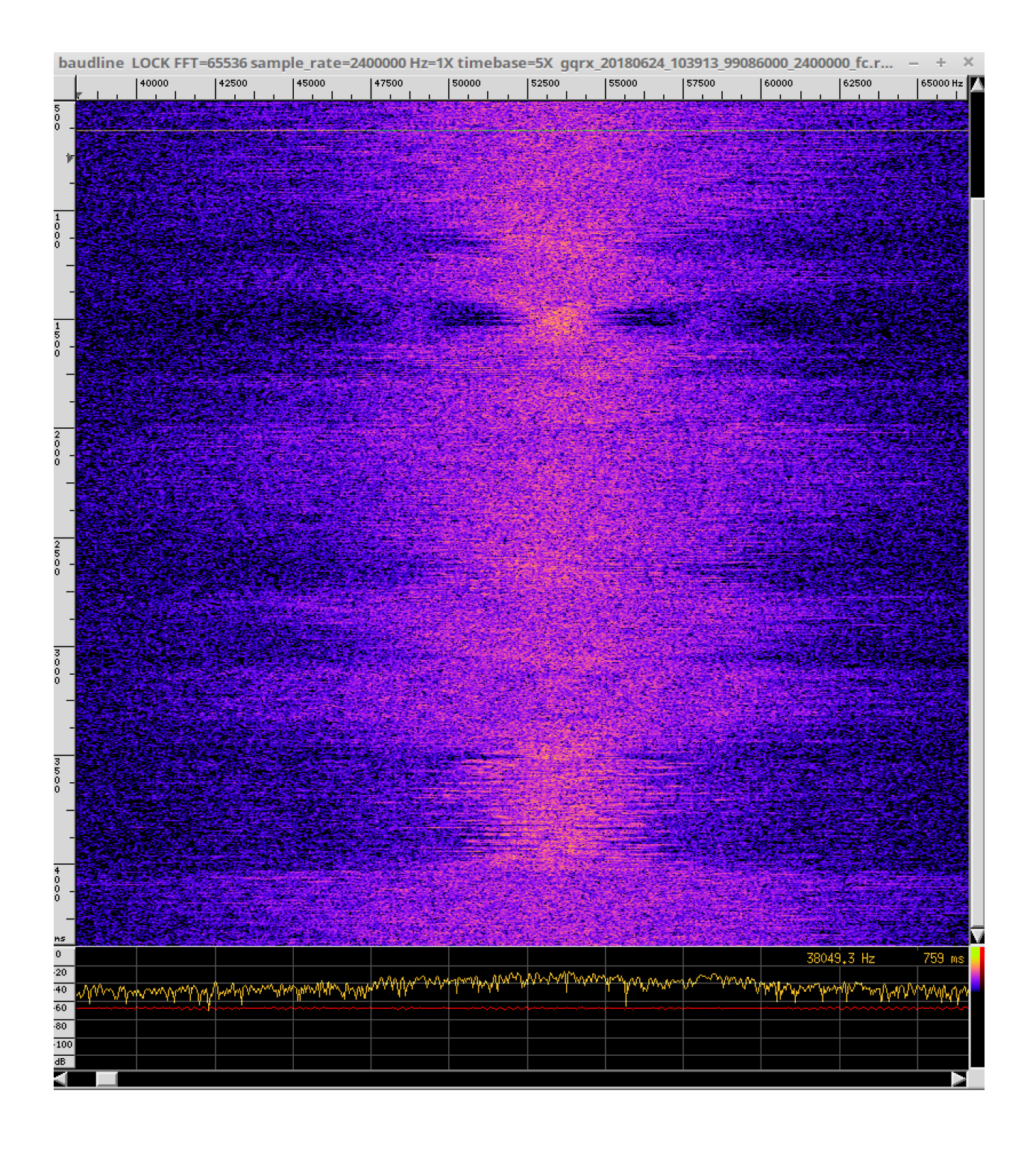

# Inspectrum, GRC Burst Tags / Great M. Ossmann stuff (Not running in VM)

#### 10.1 Use case

Ideas derived from the video of Michael Ossmann regarding "Whole Packet Clock Recovery" https://www.youtube. com/watch?v=rQkBDMeODHc

I've copied the GRC flow graph from the youtube video to GRC (No warranties that it is fully correct): https://gist.github.com/krippendorf/149ffc7cca6ec33eb84daf2c70989829

Inspectrum is a tool for analysing captured signals, primarily from software-defined radio receivers.

#### 10.2 libliquid-dev

```
sudo apt-get update -y
echo "deb http://cz.archive.ubuntu.com/ubuntu artful main universe" | sudo tee -a /
→etc/apt/sources.list.d/temp.list
sudo apt-get update -y
sudo apt-get install libliquid-dev -y
sudo rm -f /etc/apt/sources.list.d/temp.list
sudo apt-get update -y
```

.... We only take libliquid-dev package from this repo. Make sure to not miss the sudo rm -f .... step

#### 10.3 Clone and build

```
sudo apt-get install qt5-default libfftw3-dev cmake pkg-config -y
cd ~/wrk && git clone https://github.com/miek/inspectrum)
cd inspectrum
```

(continues on next page)

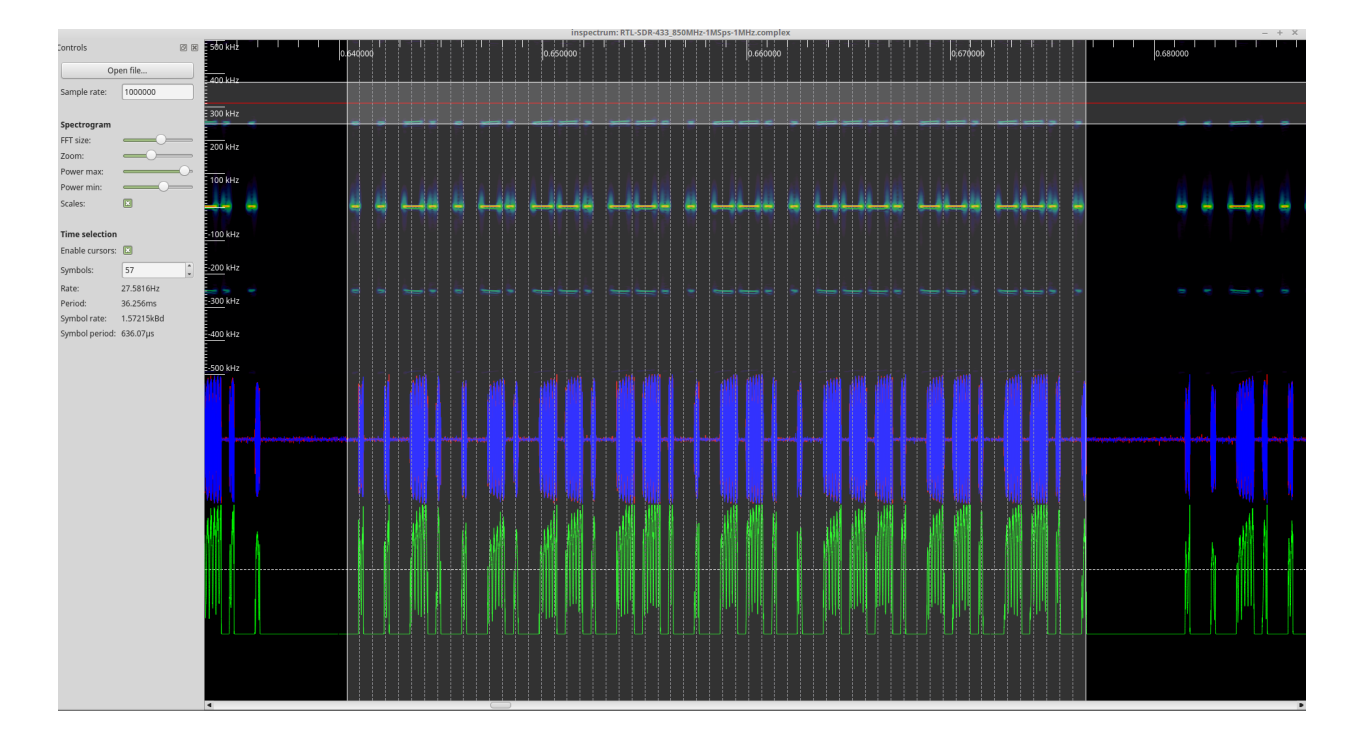

(continued from previous page)

```
mkdir build && cd build && cmake .. && make sudo make install
```

#### 10.4 Basic use

The Python stuff mentioned in the video ist here: https://github.com/mossmann/clock-recovery

Run with command: inspectrum

### For LimeSDR owners

This is not in the provided VM image - so install on your own!

## 11.1 Clone and install

In the terminal type:

```
pybombs install gr-limesdr
cd ~/wrk/grc_wrk/default/src/limesuite/udev-rules
sudo chmod +x install.sh
sudo ./install.sh
```

#### 11.2 Run

Connect your Lime and route it to the VM "Devices->USB etc etc."

You can now use LimeUtil --find, remember to to a LimeUtil --update

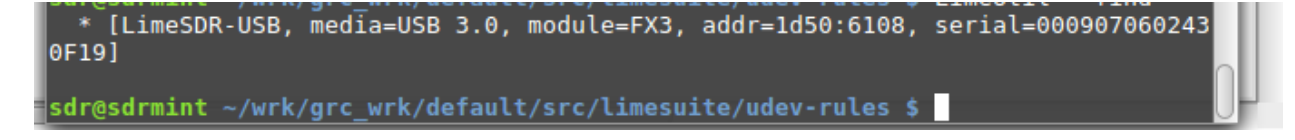

You can now use the GR-Lime source and sink blocks in GNU Radio companion:

To use the Lime in GQRX use the Device "Other" with Device String "lime=0"

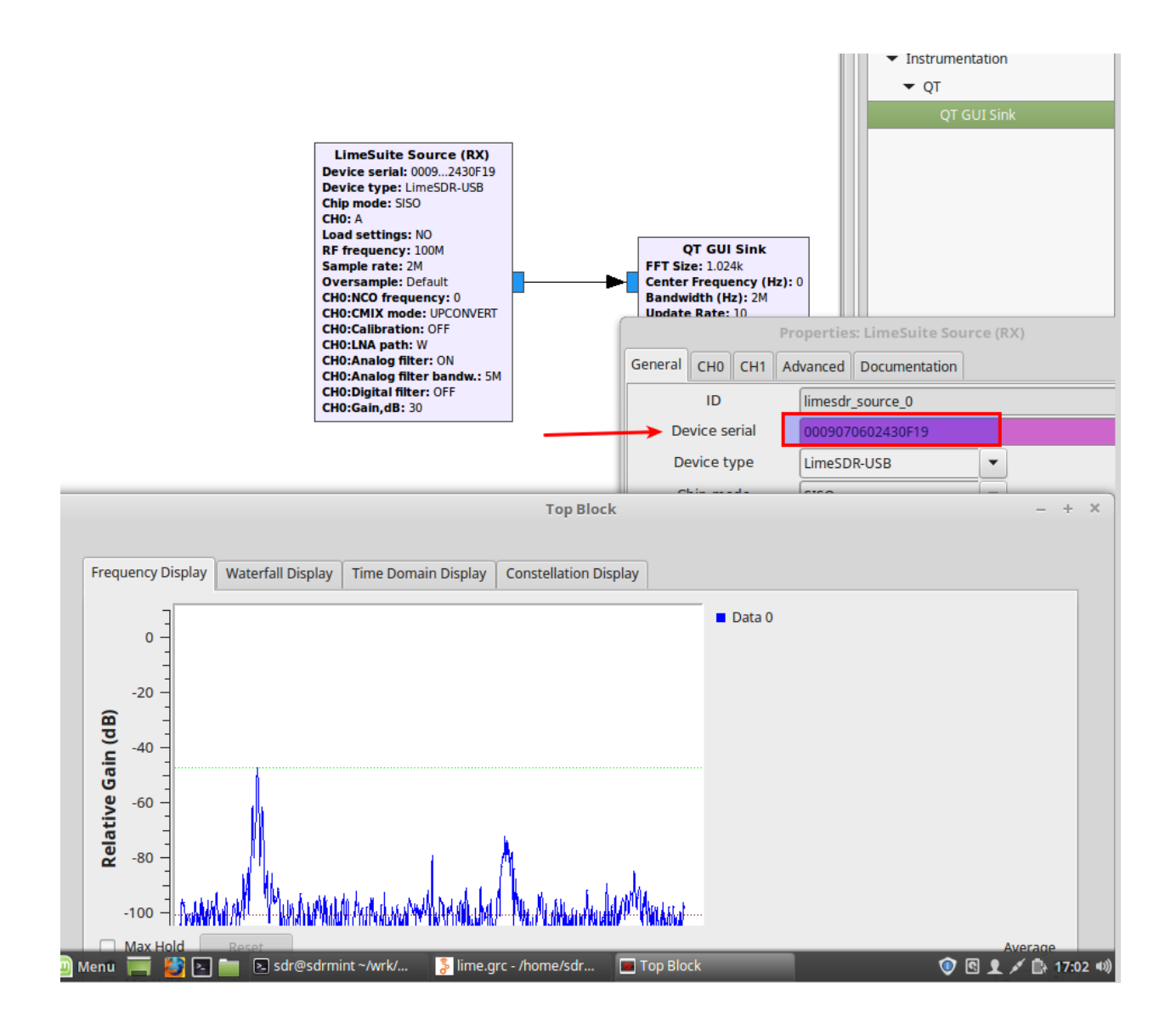

|                                                                                                    | Configure I/O devices × |                   |           |   |  |  |
|----------------------------------------------------------------------------------------------------|-------------------------|-------------------|-----------|---|--|--|
| Computer                                                                                                    |                         | I/Q input         |           |   |  |  |
|                                                                                                    |                         | Device            | Other     | • |  |  |
|                                                                                                    | Device string           | lime=0            |           |   |  |  |
| Home                                                                                                    |                         | Input rate        | 4000000   | • |  |  |
| Gqrx v2.11.5-4-g473c885 - lim                                                                                                    | Decimation              | None              | •         |   |  |  |
| <u>File T</u> ools <u>V</u> iew <u>H</u> elp                                                                                                    | Sample rate             | 4.000 Msps        |           |   |  |  |
| 下 📟 🚍 📱 🖉 📟 🛃 🗶 💠 👘                                                                                                    | Bandwidth               | 0.000000 MHz      | *         |   |  |  |
|                                                                                                    | LNB LO                  | 0.000000 MHz      | +         |   |  |  |
| 99.309.000                                                                                                    |                         |                   |           |   |  |  |
|                                                                                                    | Hardware AGC            | Audio output      | Default   |   |  |  |
| -70                                                                                                    |                         | Device            | Delault   | - |  |  |
| -80                                                                                                    | PGA                     | Sample rate       | 48 kHz    | • |  |  |
|                                                                                                    | Swap I/Q                |                   | Cancel Of | < |  |  |
| -90                                                                                                    | DC remove               |                   |           |   |  |  |
|                                                                                                    | Freq. correction 0.0    | ppm               | A<br>V    |   |  |  |
| Any and a manufacture and and a second and a second and a | Antenna LN              | AW                | •         |   |  |  |
| 97.5 98.0 98.5 99.0 99.5 100.0 100.5 101.                                                                                                    |                         | controller digits |           |   |  |  |
|                                                                                                    | m Reserveduency         | controller digits |           |   |  |  |
|                                                                                                    | Input contr. Porc       | iver Optio        | Sottin    |   |  |  |
|                                                                                                    | Input contr             |                   |           |   |  |  |
|                                                                                                    | Audio                   |                   |           |   |  |  |
|                                                                                                    | -20                     |                   |           |   |  |  |
|                                                                                                    | L 5 10                  | 15 20             |           |   |  |  |
|                                                                                                    | Gain:                   |                   | 22.0 dB   |   |  |  |
|                                                                                                    | UDP Rec                 | Play              |           |   |  |  |
|                                                                                                    |                         | DSP               |           |   |  |  |
|                                                                                                    |                         |                   |           |   |  |  |
|                                                                                                    |                         |                   |           |   |  |  |
| nu 📰 🛃 🔄 🚞 😒 sdr@sdrmint ~/wrk/ 🛛 📓 Gqrx v2.11.5-4-g473                                                                                                    | B 🔤 Configure I/O       | devices           | × 👤 🔊 🤨   |   |  |  |

## # WIP: Native SDRplay source blocks

I'm working hard to make SDRPlay a part of this List - In my eyes with great performance for ham radio enthusiasts - https://twitter.com/HB9FXQ/status/1010926288641626112

Now my code is feature complete and I've provided it to some friends for code review and testing. The manual will be updated soon.

## BETA gr-sdrplay

#### Make sure to download and install API/HW Driver - v2.13 (20th June 2018) from sdrplay.com

cd ~/wrk
source ~/wrk/grc\_wrk/default/setup\_env.sh
git clone https://gitlab.com/HB9FXQ/gr-sdrplay.git
cd gr-sdrplay && mkdir build && cd build && cmake .. && make && make install
sudo ldconfig

A sample file to open with GNU Radio is available under ~/wrk/gr-sdrplay/examples/development\_gui.grc